## 月旦知识库CARSI访问指南

使用范围: 非校园IP地址访问(校外访问)

Step 1: 输入月旦知识库的链接: https://www.lawdata01.com.cn

点击登入框左下角"CARSI登录"按钮,进入身分联盟选择接口。

|                                                           | ●月旦知识库                                                                                                    | 登出系统   元照                                            |
|-----------------------------------------------------------|----------------------------------------------------------------------------------------------------|------------------------------------------------------|
| <b>更多信息欢迎会注官律</b><br>・・・・・・・・・・・・・・・・・・・・・・・・・・・・・・・・・・・・ | <ul> <li>账号</li> <li>密码</li> <li>验证码</li> <li>36571</li> <li>空灯</li> <li>空び</li> <li>ごの220.123.5</li> <li>(ARSI資本) 登水 済除</li> <li>正法登示? 既结客服</li> </ul> | ccctt<br>·班学来领<br>·文务双解<br>·学者论著                     |
| 版权为 <b>元照出版公司</b> 所有 All Rights R                         | leserved. 京ICP 备1100785<br>中國大陸总代理                                                                                                    | 33号-3 22  🥝 京公阿安备 11010802024560号<br>1:中国教育图书进出口有限公司 |

Step 2: 在身分联盟选择接口中,使用学校名称列表或搜索功能,输入"上海政法学院"后,点击登录。

| CARSI 教育网联邦认<br>CERNET Authenticatio | 证与资源共享基础设施<br>n and Resource Sharing Infrastructure | 关于CARSI             | 新闻公告            | 应用资源    | 会员单位 | CARSI文档 | 加入CARSI | 联系我们 | 8 用户登录 | 會理员登录 | EN |
|--------------------------------------|-----------------------------------------------------|---------------------|-----------------|---------|------|---------|---------|------|--------|-------|----|
|                                      |                                                     |                     |                 | 用户      | 型录   |         |         |      |        |       |    |
|                                      | 上海政法                                                |                     |                 |         |      |         |         | -    | 登录     |       |    |
|                                      | <b>上海政法</b> 学院(Shanghai U                           | Iniversity of Polit | ical Science an | id Law) |      |         |         |      |        | -     |    |

Step 3: 出现"上海政法学院"身份验证界面,输入工号/学号、密码(与学校统一身份认证平台即信息门户密码一致)。

| SHANGHAI UNIVER                                                        | RSITY OF POI | LITICAL S | CIENCE A | NO LAW |
|------------------------------------------------------------------------|--------------|-----------|----------|--------|
| 请使用统一身份认证账号密码登陆<br>(同信息门户) 月旦知识库<br>账号                                 | ]            |           |          |        |
| <b></b> 家码                                                             | ]            |           |          |        |
| <ul> <li>□ 不保存账号值息</li> <li>□ 清除历史授权信息</li> <li>□ <b>登录</b></li> </ul> |              |           |          |        |
|                                                                        |              |           |          |        |

https://splawdata01.carsi.edu.cn/shibboleth

Step 4: 自动跳转回数据库首页,页面左上角显示「上海政法学院」,即登录成功, 可访问月旦知识库资源,并可下载全文。

| 6月旦分                                                                  | 印識庫                                                                                                    | 回首页                                                                                                    | ublic health<br>ang<br>social<br>期刊                  | le<br>sciences law<br>论者 | education<br>data pu<br>博硕论文                                                                                 | medical science<br>blic administration<br>finance<br>教学案例                                                                                                    |
|-----------------------------------------------------------------------|----------------------------------------------------------------------------------------------------|----------------------------------------------------------------------------------------------------|------------------------------------------------------|--------------------------|----------------------------------------------------------------------------------------------------|----------------------------------------------------------------------------------------------------|
| 上海政法学院                                                                | 檢索                                                                                                    |                                                                                                    | ∞→ 🗹 相關詞                                             | 進階查詢 指令                  | 查詢                                                                                                    |                                                                                                    |
| 月旦杂誌系列                                                                | < 法规                                                                                                    | ┌┦ 裁判                                                                                                    | 解读裁判                                                 | 101会议实录                  | ☆ 题库讲座                                                                                                    | 📔 词典工具书                                                                                                    |
| 教育・课程・心理       社会・人文・体育       经管・财会・金融       AI・区块链・科技       医拒・公卫・食药 | <b>打</b>                                                                                                    | 言标性核心其                                                                                                    | 期刊推荐                                                 |                          | <ul> <li>&gt; 期刊典載</li> <li>月旦民商法</li> <li>→ 商事信託的界定</li></ul>                                               | wmal<br>・<br>体<br>・<br>か<br>・<br>か<br>・<br>か<br>・<br>か<br>・<br>か<br>・<br>か<br>・<br>、<br>か<br>・<br>の<br>・<br>の<br>の<br>の<br>の<br>の<br>・<br>の<br>・<br>の<br>の<br>の<br>・<br>の<br>の<br>の<br>の<br>の<br>の<br>の<br>の<br>の<br>の<br>の<br>の<br>の |
| <ul> <li>● (0,0,0,0,0,0,0,0,0,0,0,0,0,0,0,0,0,0,0,</li></ul>          | <ul> <li>月旦法學雜誌</li> <li>月旦法學雜誌</li> <li>月旦法學教室</li> <li>人本教育札記</li> <li>台灣教育(最新</li> <li>臺灣數學教育</li> <li>會計審計論叢</li> <li>中原企管評論</li> </ul> | (最新刊期:總號:332)2<br>(最新刊期:總號:243)2<br>(最新刊期:總號:402)2<br>行刊期:總號:737)20221<br>期刊(最新刊期:9巻2期)<br>(最新刊期:12卷2期)202<br>(最新刊期:20卷3期)202 | 02301<br>02301<br>02212<br>0<br>202210<br>212<br>212 |                          | <b>政大法學評論</b><br><b>1533</b> ○○○■百大<br>「以不能之給付為標<br>者买約無效」法則存<br>之遞爐變遷——兼論計<br>神聖原則對自始不能<br>代給付損害賠償之影<br>向明恩 |                                                                                                    |